The following instructions describe the steps a Unit Authority of a Faculty or Major Service or Support Unit must follow to assign the proxy role on his/her accounts through Web for Administrators. The "Unit Authority Proxy" role can be assigned according to the "Spending Authority for University Funds" Policy as found on Financial Services web site.

Please note: Anyone who has been assigned the Unit Authority Proxy role in Web for Administrators, will be granted access to all the accounts for that area through Finance Self Service (FSS) and ePrint for the specified time period. This includes access to the "Hours and Fringe Benefit" report. The proxy will have all the powers of the Unit Authority during the period of the Unit Authority's absence.

1. Obtain the Dalhousie ID (B00#) of the proxy.

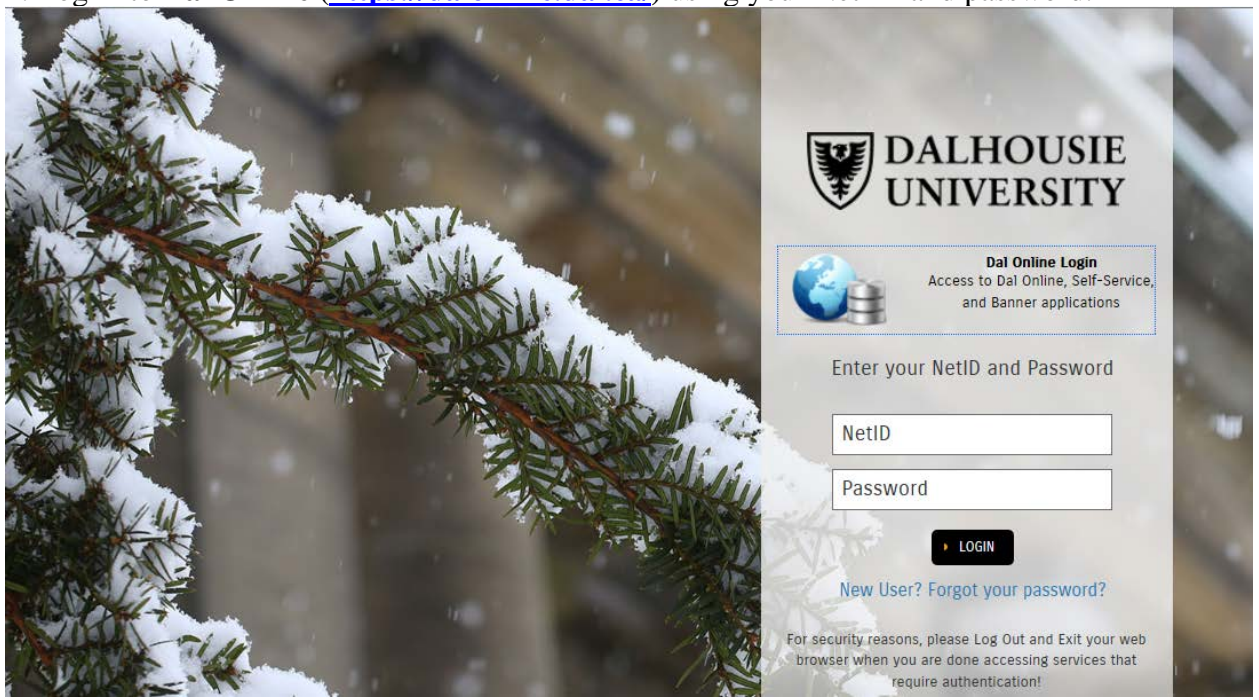

2. Log in to **Dal Online** (<u>https://dalonline.dal.ca/</u>) using your Net ID and password.

July 23, 2019

### 3. Click on Web for Administrators

| DALHOUSIE UNIVERSITY                                                  | DAL ONLINE (DEVL)                                                                                      |                        |
|-----------------------------------------------------------------------|----------------------------------------------------------------------------------------------------|------------------------|
|                                                                       |                                                                                                    | SITE MAP   HELP   EXIT |
| Main Menu Employees Perso                                             | nal Information Administrators                                                                         |                        |
|                                                                       |                                                                                                    |                        |
| Main Menu                                                             |                                                                                                    |                        |
| Welcome to the Dalbousie                                              | Colline Information System Last web access on Mar 30, 2017 at 01:06 pm                                 |                        |
| Welcome to the Ballousit                                              |                                                                                                    |                        |
| Web for Employees<br>Employee Job History, Pay and<br>Tools           | Benefits Information, Compensation and Benefits Statement, Taxes, Absence and Overtime Reporting, Reti | irement Projection     |
| Personal Information                                                  |                                                                                                    |                        |
| View and update mailing addres                                        | sses, phone numbers and Click on Web for                                                               |                        |
| Web for Administrator<br>Query Budget and Encumbrand<br>transactions. | ce data and vie inancial d Administrators                                                              | onic forms and         |
|                                                                       |                                                                                                    |                        |
|                                                                       |                                                                                                    |                        |
| 4. Click on <b>Distribute</b>                                         | d Security                                                                                             |                        |
| DALHOUSIE<br>UNIVERSITY                                               | DAL ONLINE (DEVL)                                                                                      |                        |

|                |                 |                             |                |                | RETURN TO MENU   SITE MAP   HELP   EX | Т |
|----------------|-----------------|-----------------------------|----------------|----------------|---------------------------------------|---|
| Main Menu      | Employees       | Personal Information        | Administrators |                |                                       |   |
|                |                 |                             |                |                |                                       |   |
| Web for        | Admini          | strators                    |                |                |                                       |   |
| Finance        |                 |                             |                | on Distributed |                                       |   |
| Query Budge    | and Encumbr     | ance data and V finance     |                | on Distributed |                                       |   |
| Administrative | functions for a | assigning secure, and we    | b rol Secul    | rity           |                                       |   |
| Your Sec       | urity           |                             |                |                |                                       |   |
| View your see  | urity profile.  |                             |                |                |                                       |   |
| Electroni      | : Forms ar      | d Transactions              |                |                |                                       |   |
| Electronic for | ms and transad  | ctions for administrative s | upport         |                |                                       |   |

### 5. Click on Update Administrative Security Assignments

July 23, 2019

| W                       | DALHOU<br>UNIVERS                          | JSIE<br>SITY      | [                              | OAL ONLIN           | IE (DEVL)               |                             |                                 |  |
|-------------------------|--------------------------------------------|-------------------|--------------------------------|---------------------|-------------------------|-----------------------------|---------------------------------|--|
|                         |                                            |                   |                                |                     |                         | WEB FOR ADMINIST            | RATORS   SITE MAP   HELP   EXIT |  |
| Main Menu               | Employees                                  | Persor            | al Information                 | Administrators      | 5                       |                             |                                 |  |
|                         |                                            |                   |                                |                     |                         |                             |                                 |  |
| Distribu                | ted Sec                                    | urity             |                                |                     |                         |                             |                                 |  |
| View an E               | mployee's                                  | Secu              | rity Profile                   |                     |                         | Click on Undate             | <b>_</b>                        |  |
| View informat           | ion pertaining to<br>dministration         | o an emp          | oloyee's user pro              | file, such as assig | gned re' d Organization | Administrativo              | Socurity                        |  |
| Assign or revoke roles. |                                            |                   |                                |                     |                         |                             |                                 |  |
| Query Se<br>Query on We | curity Assi<br>b for Administra            | gnme<br>ators sec | <b>nts</b><br>:urity assignmen | ts, by role or orga | nization code           | Assignments                 |                                 |  |
| 1                       |                                            |                   |                                |                     |                         |                             |                                 |  |
| 6. Enter th             | ne <b>Dalh</b> o                           | usie              | <b>ID</b> (B00#                | ) of the pi         | roxy and click o        | n the <b>Continue</b> butto | on                              |  |
| W                       | DALHOU                                     | JSIE              | [                              | DAL ONLIN           | IE (DEVL)               |                             |                                 |  |
| *                       | UNIVERS                                    | 5111              |                                |                     |                         |                             |                                 |  |
|                         |                                            | _                 |                                |                     |                         | DISTRIBUTED SI              |                                 |  |
| Main Menu               | Employees                                  | Persor            | al Information                 | Administrators      | 5                       |                             |                                 |  |
|                         |                                            |                   | -                              |                     |                         |                             |                                 |  |
| Update                  | Update Administrative Security Assignments |                   |                                |                     |                         |                             |                                 |  |
|                         |                                            |                   |                                |                     |                         |                             |                                 |  |
| Please visit            | t the "Revie                               | ew As             | signed Role                    | s" link under       | r the Distributed Sec   | curity Menu to review the   | roles that have been            |  |
| This is part            | t of an ann                                | ual rev           | view proces                    | S.                  |                         |                             | 1                               |  |
| Ther the Da             |                                            | ar emplo          | yee whose roles                |                     | Enter the pe            | erson's                     |                                 |  |
| Dalhousie ID            | ):                                         |                   | $\triangleleft$                |                     | Dalhousie II            | D (B00#) & click            |                                 |  |
| Continue                | Reset                                      |                   |                                |                     | on the Cont             | inue button                 |                                 |  |

7. Click on the drop down box beside Additional Role and select Unit Authority Proxy.

July 23, 2019

| Main Menu                                                                                                    | Employees                                            | Personal Information                                                                        | Administrators                                                                                                    |                                 |                       |                            |
|----------------------------------------------------------------------------------------------------|------------------------------------------------------|---------------------------------------------------------------------------------------------|----------------------------------------------------------------------------------------------------|---------------------------------|-----------------------|----------------------------|
|                                                                                                    |                                                      |                                                                                             |                                                                                                    |                                 |                       |                            |
| Update                                                                                                    | Admini                                               | strative Secur                                                                              | ity Assignments                                                                                                    |                                 |                       |                            |
| <ul> <li>To<br/>Org</li> <li>To</li> </ul>                                                                                                    | assign an addit<br>anization code<br>revoke a user r | ional user role, choose a R<br>to be defined. Then click th<br>ole, click on the "Revoke" b | ole from the drop-down list, and if pr<br>ne "Save Changes" button.<br>button.                                                                                                    | ompted, enter an Orgn code. I   | Please note that not  | all roles require an       |
| <ul> <li>If the second second sec</li></ul> | ere is no Revol<br>has assigned                      | te button displayed beside the role for further assistant                                   | the role description, you do not have<br>ice.                                                                                                    | e the authority to remove the a | ssigned role(s). Plea | ase contact the individual |
| B00                                                                                                    | dditional Orc                                        | whose la                                                                                    | st Dal Online access was C<br>o this employee's Security Pro                                                                                                    | ct 27, 2016 01:21 pm<br>file:   |                       |                            |
| Additional F                                                                                                    | lole                                                 | -Select-                                                                                    |                                                                                                    |                                 |                       |                            |
| Save Cha                                                                                                    | nges F                                               | Advisor<br>Bookings Administrat                                                             | tor                                                                                                    |                                 |                       |                            |
| This Emplo                                                                                                    | yee is not a L                                       | In Bookings Security Ac                                                                     | Iministrator                                                                                                    |                                 |                       |                            |
| Web for Ad                                                                                                    | ninistrators /                                       | Finance Security Adn<br>Query/Reports                                                       | ninistrator                                                                                                    | Select Uni                      | t                     |                            |
| Role: Acce                                                                                                    | ess to: Max /                                        | Unit Authority Proxy                                                                        | ation of the second second sec | Authority                       | Proxy                 |                            |
|                                                                                                    |                                                      |                                                                                             | -                                                                                                    |                                 | -                     |                            |

8. In the Orgn Code field, **enter your Senior Admin code** the person identified will be acting on behalf of you during your absence. This will grant the person with total budget spending authority on all operating, capital, special purpose, endowment accounts under this senior admin code. It will also grant them full spending authority on research accounts that you have because of your position as Unit Authority over the Faculty, Major Service or Support Unit.

If you are not positive what your **Senior Admin code** is, if you go into **Web for Administrators** – **Your Security** – **View your security profile**, under the **"This Employee is a Unit Authority for"** section, you will see a 5 character code that begins with either a "S" or "A". This is your Senior Admin code.

Next, you will adjust the **start and end time period** to reflect when you will be out of the office. Note: the minimum number of days would be **5** calendar days and the maximum would be **42** days. Once the time period is accurate, click on **Save Changes**.

July 23, 2019

Main Menu Employees Personal Information Administrators

Update Administrative Security Assignments

- To assign an additional user role, choose a Role from the drop-down list, and if prompted, enter an Orgn code. Please note that not all roles require an Organization code to be defined. Then click the "Save Changes" button.
- To revoke a user role, click on the "Revoke" button.
- If there is no Revoke button displayed beside the role description, you do not have the authority to remove the assigned role(s). Please contact the individual
  who has assigned the role for further assistance.

| B00 <sup>°</sup>           | whose last Dal 0               | Online access was Oc     | t 27, 2016 01:21 pm     |   |
|----------------------------|--------------------------------|--------------------------|-------------------------|---|
| Assign an additional Organ | nization-based role to this er | nployee's Security Profi | le:                     |   |
| Additional Role            | Unit Authority Proxy           | ✓ Orgn Code:             |                         |   |
| Start Date (DD-MON-YYYY)   | : 30-MAR-2017                  | End Date (DD-            | MON-YYYY): 29-APR-2017  | / |
| The proxy period must be l | between 1 and 30 days; star    | t date must be less than | 180 days in the future. |   |
| Save Changes Res           | set All Fields                 |                          |                         |   |
| This Employee is not a Uni | it Authority                   |                          |                         |   |
| Web for Administrators As  | signed Roles:                  |                          |                         |   |
|                            |                                |                          |                         |   |
| Role: Access to: Max An    | nount: Assigned By: Effect     | tive Date:               |                         |   |

#### 9. Exit Dal Online